# Postup registrace programu

Každá firma dostane přístupové údaje administrátora - jméno a heslo. Heslo důrazně doporučujeme hned při prvním přihlášení změnit. Administrátor spravuje v rámci firmy jednotlivé uživatele (zakládá a přiděluje jim registrační údaje), potvrzuje registrace jednotlivých instalací, případně řeší jejich časová omezení.

## Průvodce administrátora pro začátečníky:

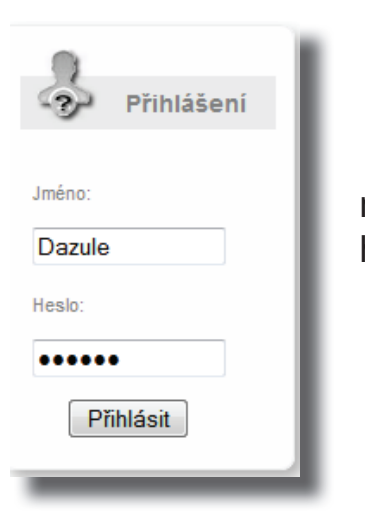

# 1. Přihlášení

Na stránkách www.tpro.cz zvolený administrátor vyplní přidělené přihlašovací jméno a heslo v pravém horním rohu (viz. obrázek).

Po úspěšném přihlášení se v horní části objeví panel s informacemi o osobě administrátora a subjektu (firmě) k níž náleží a pod ním panel administrace se základními funkcemi. Přihlášen jako: Dazule Funkce: Admin Subjekt: Lýkožrout a.s. IČO: 54321

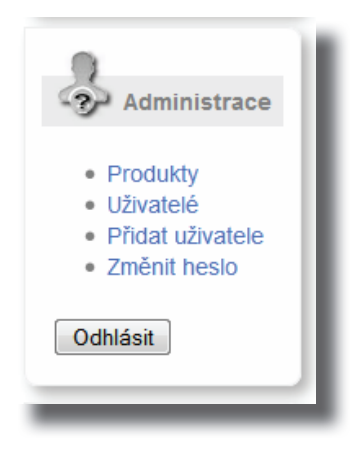

| Zmĕna hesla       | 1  |
|-------------------|----|
| Staré heslo:      | *  |
| Nové heslo:       | *  |
| Nové heslo znovu: | ]* |
| Změnit            |    |

Prvním krokem by měla být změna hesla...

### 2. Správa uživatelů:

Při prvním přihlášení nemá subjekt žádné uživatele a je tedy potřeba je vytvořit. K tomu slouží funkce **Přidat uživatele** z administrátorského panelu. Povinné údaje jsou označené červenou hvězdičkou. Ostatní jsou volitelné a slouží pouze jako doplňkové informace. Je třeba zdůraznit, že nově přidaná osoba se nezobrazí ve výpisu uživatelů dokud není kompletně dokončena registrace. Do té doby je k dispozici pouze v nabídce formuláře **Přiřazení produktu uživateli**, který se objeví vždy v horní části stránky při volbě funkce **Uživatelé**.

| Přidání no | ového uživatele |   |
|------------|-----------------|---|
| Login:     | Carlos          | * |
| Heslo:     | Sekera01        | * |
| Jméno:     | Karel           |   |
| Příjmení:  | Dřevorubec      |   |
| Poznámka:  | blbý ale silný  |   |
| Přidej     |                 |   |

### 3. Vlastní registrace programů:

Co se týče vlastního postupu registrace, má administrátor poté co uživatelům předá jejich vstupní údaje (login a heslo) několik možností:

#### a) uživatel je připojen k internetu

nainstaluje novou verzi programu, po spuštění vyplní vstupní údaje a dá Registrovat.

Výsledkem je, že se administrátorovi objeví **Žádost o potvrzení** registrace. Seznam čekajících žádostí vyskočí po opětovném přihlášení a nebo po stisknutí tlačítka **Administrac**e v levé spodní části webové stránky. Dále je na administrátorovi, aby žádost, po případné úpravě platnosti, potvrdil. Po příštím spuštění programu uživatelem bude registrace zdárně dokončena.

| web telefon<br>Uživatel: Dazule Registrovat<br>Heslo: ******<br>Zavřít | web telefon<br>Uživatel: Dazule Registrovat<br>Heslo: ******<br>Zavřít<br>Memo | Modul: LED 2015                   | verze: <b>4.1</b> |
|------------------------------------------------------------------------|--------------------------------------------------------------------------------|-----------------------------------|-------------------|
| Uživatel: Dazule Registrovat<br>Heslo: *****<br>Memo                   | Uživatel: Dazule Registrovat<br>Heslo: ******<br>Zavřít                        | veb telefon                       |                   |
| Zavřít                                                                 | Zavřít                                                                         | Uživatel: Dazule<br>Heslo: ****** | Registrovat       |
| Memo                                                                   | Memo                                                                           |                                   | Zavřít            |
|                                                                        |                                                                                | Memo                              |                   |
|                                                                        |                                                                                |                                   |                   |
|                                                                        |                                                                                |                                   |                   |

#### Žádosti o potvrzení

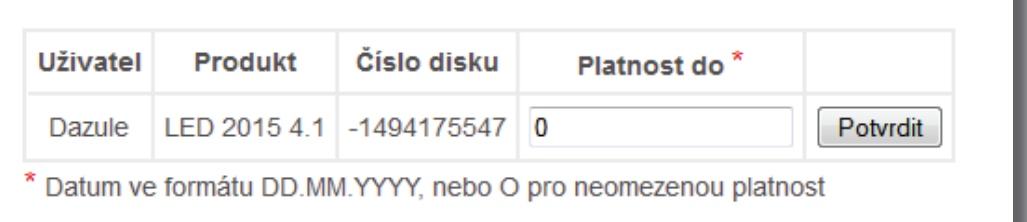

#### b) uživatel není připojen k internetu, ale má k dispozici funkční telefon

- postupuje jako v předchozím případě a v registračním formuláři přepne na záložku telefon. Administrátorovi nahlásí své přihlašovací jméno a číslo HDD. Ten použije ve volbě Uživatelé formulář Přiřazení produktu uživateli, kam pro nahlášeného uživatele doplní Seriové číslo disku a z vytvořeného záznamu nahlásí zpět uživateli kontrolní kód a IČO firmy. Registrace provedená tímto způsobem má platnost omezenou na 30 dnů, nedá se provádět dvakrát za sebou a po vypršení je třeba provést registraci pomocí internetového připojení.

| Registrace                 |           |   | <u> </u>    |  |  |
|----------------------------|-----------|---|-------------|--|--|
| Modul: LED 2015 verze: 4.1 |           |   |             |  |  |
| web tele                   | efon      |   |             |  |  |
| Uživatel:                  | Dazule    |   | Registrovat |  |  |
| ID spol.:                  |           |   |             |  |  |
| HD serial:                 | 471865854 |   | Zavřít      |  |  |
| Kód:                       | 1         |   | '           |  |  |
|                            |           |   |             |  |  |
|                            |           |   |             |  |  |
|                            |           |   |             |  |  |
|                            |           |   |             |  |  |
|                            |           |   |             |  |  |
| L                          |           | _ |             |  |  |

c) uživatel není připojen k internetu a nemá k dispozici telefon.

- Uživatel má smůlu.